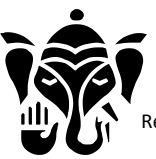

**GANPATI PLASTFAB LIMITED** 

Registered Office: 334, Shekhawat Mansingh Block, Nemi Sagar Colony, Queens Road, Vaishali Nagar Jaipur PH: 0141-4023650 Administrative Office: C-58(B), Road No.2-D, Industrial Area, Bindayaka Jaipur – 302012 Ph.0141-2240573,2240721 Email: mail@gpl.co.in CIN: - L25209RJ1984PLC003152 Website: www.gpl.co.in

September 04, 2023

To, Listing Department, Calcutta Stock Exchange Limited 7, Lyons Range, Kolkata-700001, West Bengal

CSE Scrip Code: 017088

Subject: Notice of 39th Annual General Meeting (AGM) of the Company

Respected Sir/Ma'am,

In compliance with SEBI (Listing Obligations and Disclosure Requirements) Regulations, 2015, as amended from time to time, please find enclosed herewith a copy of Notice of 39<sup>th</sup> AGM of the Company scheduled to be held through video conferencing/other audio visual means.

The Notice of 39<sup>th</sup> AGM including the relevant details are available on the company's website at www.gpl.co.in.

Kindly take the same on your record.

Thanking You,

Yours faithfully, for Ganpati Plastfab Limited

Vinita Kanwar Company Secretary cum Compliance Officer M. No: A61018

encl: copy of Notice of 39th AGM

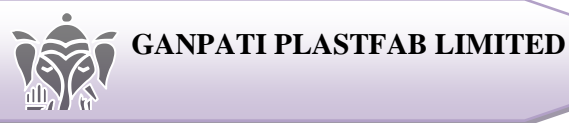

#### NOTICE OF 39TH ANNUAL GENERAL MEETING

Notice is hereby given that the **39<sup>th</sup> ANNUAL GENERAL MEETING** of the Members of the company will be held on Thursday, September 28, 2023 at 03.00 P.M. through Video Conferencing ("VC") / Other Audio Visual Means ("OAVM") to transact the following business:

#### **ORDINARY BUSINESS**

- 1. To receive, consider and adopt:
  - a) the Audited Financial Statements of the Company for the financial year ended March 31, 2023, together with the Reports of the Board of Directors and the Auditors thereon;
- 2. To appoint a Director in place of Ashok Kumar Pabuwal, Managing Director (DIN: 00183513) who retires by rotation and, being eligible, offers himself for re-appointment.

By Order of the Board of Directors *for* **Ganpati Plastfab Limited** 

SD/-Vinita Kanwar Company Secretary and Compliance Officer M. No.: A61018 Jaipur, Saturday, August 26, 2023

#### **Registered Office:**

334, Shekhawat Mansingh Block, Nemi Sagar Colony, Queens Road, Jaipur- 302016 Rajasthan Tel.: 0141-2361984; Email: secretarygpl84@gmail.com; Website: www.gpl.co.in; CIN: L25209RJ1984PLC003152

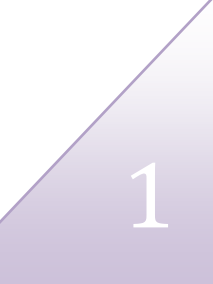

#### <u>NOTES</u>

- 1. Pursuant to the General Circulars 2/2022, 10/2022 dated December 28, 2022 and 19/2021, other circulars issued by the Ministry of Corporate Affairs (MCA) Circular SEBI/HO/CFD/CMD2/CIR/P/2022/62 dated May 13, 2022 and Circular SEBI/HO/CFD/PoD-2/P/CIR/2023/4 dated January 5, 2023 issued by SEBI (hereinafter collectively referred to as "the Circulars"), companies are allowed to hold Annual General Meeting (AGM) through VC/OAVM, without the physical presence of members at a common venue. Hence, in compliance with the Circulars, the AGM of the Company is being held through VC/OAVM and the deemed venue for the 39<sup>TH</sup> AGM shall be the Registered Office of the Company.
- **2.** The relevant details with respect to Item No. 2 pursuant to Regulation 36(3) of the SEBI (Listing Obligations and Disclosure Requirements) Regulations, 2015 ("SEBI Listing Regulations") and Secretarial Standard on General Meetings issued by the Institute of Company Secretaries of India, in respect of Director seeking appointment/re-appointment at this AGM are also annexed.
- **3.** Pursuant to the provisions of the Act, a Member entitled to attend and vote at the AGM is entitled to appoint a proxy to attend and vote on his/her behalf and the proxy need not be a Member of the Company. Since this AGM is being held pursuant to the MCA Circulars through VC/OAVM, physical attendance of Members has been dispensed with. Accordingly, the facility for appointment of proxies by the Members will not be available for the AGM and hence the Proxy Form, Attendance Slip and route map of AGM are not annexed to this Notice.
- **4.** Institutional shareholders/corporate shareholders (i.e. other than individuals, HUF's, NRI's, etc.) are required to send a scanned copy (PDF/JPG Format) of their respective Board or governing body Resolution/Authorization etc., authorizing their representative to attend the AGM through VC/OAVM on their behalf and to vote through remote e-voting. The said Resolution/Authorization shall be sent to the Scrutinizer by e-mail on its registered e-mail address to cssandeep@armsandassociates.com' with a copy marked to helpdesk.evoting@cdslindia.com'.
- **5.** Members are requested to intimate changes, if any, pertaining to their name, postal address, e-mail address, telephone/mobile numbers, Permanent Account Number (PAN), mandates, nominations, power of attorney, bank details such as, name of the bank and branch details, bank account number, MICR code, IFSC code, etc.:
  - A. For shares held in electronic form: to their Depository Participants (DPs)
  - B. For shares held in physical form: to the Company/Registrar and Transfer Agent in prescribed Form ISR-1 and other forms pursuant to SEBI Circular No. SEBI/HO/ MIRSD/MIRSD\_RTAMB/P/CIR/2021/655 dated November 3, 2021. The Company has sent letters for furnishing the required details. Members may also refer to Company's website www.gpl.co.in.
  - C. Members may please note that SEBI vide its Circular No. SEBI/HO/MIRSD/MIRSD\_ RTAMB/P/CIR/2022/8 dated January 25, 2022 has mandated the listed companies to issue securities in dematerialized form only while processing service requests viz. Issue of duplicate securities certificate; claim from unclaimed suspense account; renewal/ exchange/

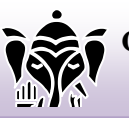

GANPATI PLASTFAB LIMITED

of securities certificate; endorsement; sub-division/splitting of securities certificate; consolidation of securities certificates/folios; transmission and transposition. Accordingly, Members are requested to make service requests by submitting a duly filled and signed Form ISR – 4, the format of which is available on the Company's website at www.gpl.co.in and on the website of the Company's Registrar and Transfer Agents, Niche Technologies Private Limited, Kolkata ("NTPL") at https://nichetechpl.com/. It may be noted that any service request can be processed only after the folio is KYC Compliant.

- **6.** SEBI vide its notification dated January 24, 2022 has mandated that all requests for transfer of securities including transmission and transposition requests shall be processed only in dematerialized form. In view of the same and to eliminate all risks associated with physical shares and avail various benefits of dematerialization, Members are advised to dematerialize the shares held by them in physical form. Members can contact the Company or NTPL, for assistance in this regard.
- **7.** As per the provisions of Section 72 of the Act and SEBI Circular, the facility for making nomination is available for the Members in respect of the shares held by them. Members who have not yet registered their nomination are requested to register the same by submitting Form No. SH-13. If a Member desires to opt out or cancel the earlier nomination and record a fresh nomination, he/ she may submit the same in Form ISR-3 or SH-14 as the case may be. The said forms can be downloaded from the Company's website www.gpl.co.in. Members are requested to submit the said details to their DP in case the shares are held by them in dematerialized form and to NTPL in case the shares are held in physical form.
- **8.** In case of joint holders, the Member whose name appears as the first holder in the order of names as per the Register of Members of the Company will be entitled to vote during the AGM.
- **9.** Members seeking any information with regard to the financial statements or any matter to be placed at the AGM, are requested to write to the Company at an early date as to enable the management to keep the information ready at the AGM.
- 10. Members are requested to note that, dividends if not encashed for a period of 7 years from the date of transfer to Unpaid Dividend Account of the Company, are liable to be transferred to the Investor Education and Protection Fund ("IEPF"). Further, all the shares in respect of which dividend has remained unclaimed for 7 consecutive years or more from the date of transfer to unpaid dividend account shall also be transferred to IEPF Authority. In view of this, Members are requested to claim their dividends from the Company, within the stipulated timeline. The Members, whose unclaimed dividends/shares have been transferred to IEPF, may claim the same by making an online application to the IEPF Authority in web Form No. IEPF-5 available on www.iepf.gov.in.
- 11. Notice of the AGM along with the Annual Report 2022-23 is being sent by electronic mode to those Members whose e-mail addresses are registered with the Company/Depositories/ RTA, unless any Member has requested for a physical copy of the same. Members may note that the Notice and Annual Report 2022-23 will also be available on the Company's website www.gpl.co.in, websites of the Stock Exchanges i.e. CSE Limited at www.cse-india.com and on the website of CDSL www.evotingindia.com.

- **12.** To support the 'Green Initiative', shareholders, who have not yet registered their email addresses, are requested to register the same with their DPs (in case shares are held by them in electronic form) and with the company's RTA (in case shares are held by them in physical form).
- **13.** Members attending the meeting through VC/OAVM shall be counted for the purpose of determining the quorum under Section 103 of the Act.
- **14.** Instructions for e-voting and joining the AGM through VC/OAVM are as follows:

### A. VOTING THROUGH ELECTRONIC MEANS

- (I) In compliance with the provisions of Section 108 of the Act, read with Rule 20 of the Companies (Management and Administration) Rules, 2014, as amended from time to time, Regulation 44 of the SEBI Listing Regulations and in terms of SEBI Circular no. SEBI/HO/CFD/CMD/ CIR/P/2020/242 dated December 9, 2020 in relation to "e-voting Facility Provided by Listed Entities", the Members are provided with the facility to cast their vote electronically, through the e-voting services provided by CDSL, on all the resolutions set forth in this Notice. The instructions for e-voting are given herein below.
- (II) The remote e-voting period commences on Monday, September 25, 2023 (9:00 A.M. IST) and ends on Wednesday, September 27, 2023 (5:00 P.M. IST). During this period, Members holding shares either in physical form or in dematerialized form, as on Thursday, September 21, 2023 i.e. cut-off date, may cast their vote electronically.
- (III) The e-voting module shall be disabled by CDSL for voting thereafter. Members have the option to cast their vote on any of the resolutions using the remote e-voting facility, either during the period commencing Monday, September 25, 2023 (9:00 A.M. IST) and ends on Wednesday, September 27, 2023 (5:00 P.M. IST) or e-voting during the AGM. Members who have voted on some of the resolutions during the said voting period are also eligible to vote on the remaining resolutions during the AGM.
- (IV) The Members who have cast their vote by remote e-voting prior to the AGM may also attend/participate in the AGM through VC/OAVM but shall not be entitled to cast their vote on such resolution again.
- (V) The company has appointed Mr. Sandeep Kumar Jain Designated Partner of M/s. ARMS & Associates LLP, Company Secretaries (Membership No. FCS 5398) as the scrutinizer to scrutinize the voting at the AGM and remote e-voting process, in a fair and transparent manner.
- (VI) The voting rights of Members shall be in proportion to their shares in the paid-up equity share capital of the Company as on the cut-off date.
- (VII) The details of the process and manner for remote e-voting are explained herein below:

## A. Login method for remote e-voting and joining the virtual meeting and joining the virtual meeting for individual shareholders holding securities in dematerialized mode:

Pursuant to SEBI Circular no. SEBI/HO/CFD/CMD/CIR/P/2020/242 dated December 9, 2020 on "e-voting facility provided by Listed Companies", e-voting process has been enabled to all the individual demat account holders, by way of single login credential, through their demat accounts/websites of Depositories/ DPs to increase the efficiency of the voting process. Individual demat account holders would be able to cast their vote without having to register again with the e-voting service provider ("ESP") thereby not only facilitating seamless authentication but also ease and convenience of participating in e-voting process. Shareholders are advised to update their mobile number and e-mail ID with their DPs to access e-voting facility.

Login method for individual shareholders holding securities in dematerialized mode is given below:

| Type of                                                                                        | Login method                                                                                                    |  |
|------------------------------------------------------------------------------------------------|----------------------------------------------------------------------------------------------------|--|
| shareholders                                                                                   |                                                                                                    |  |
| Individual<br>shareholders<br>holding securities<br>in dematerialized<br>mode with <b>CDSL</b> | <ol> <li>Existing Users who have opted for Easi/Easiest facility, they can login through their user ID and password. Option will be made available to reach e-voting page without any further authentication. The URL for users to login to Easi/Easiest are https://web.cdslindia.com/myeasi/home/login or visit www.cdslindia.com and click on New System Myeasi.</li> <li>After successful login of Easi/Easiest user will be able to see the e-voting menu. The menu will have links of e-voting service provider. Click to cast your vote.</li> <li>If the user is not registered for Easi/Easiest, option to register is available at https://web.cdslindia.com/myeasi/Registration/EasiRegistration.</li> <li>Alternatively, the user can directly access e-voting page by providing demat account number and PAN number from a link in www.cdslindia.com home page. The system will authenticate the user by sending OTP on registered mobile &amp; email as recorded in the demat account. After successful authentication, user will be able to see the e-voting option where the e-voting is in progress and also able to directly access the system of all e-voting service</li> </ol> |  |
| Individual                                                                                     | 1) NSDL IDeAS Facility                                                                                                    |  |
| Shareholders                                                                                   | If you are already registered for NSDL IDeAS facility,                                                                                                    |  |
| holding securities<br>in dematerialized<br>mode with <b>NSDL</b>                               | <ol> <li>Please visit the e-services website of NSDL. Open web browser by typing the<br/>following URL: https://eservices.nsdl.com either on a personal computer or<br/>on a mobile.</li> </ol>                                                                                                    |  |
|                                                                                                | 2. Once the home page of e-services is launched, click on the 'Beneficial Owner' icon under 'Login' which is available under 'IDeAS' section.                                                                                                    |  |
|                                                                                                | <ol> <li>A new screen will open. You will have to enter your user ID and password.<br/>After successful authentication, you will be able to see e-voting services.</li> <li>Click on 'Access to e-voting' under e-voting services and you will be able to</li> </ol>                                                                                                    |  |
|                                                                                                | <ul> <li>see e-voting page.</li> <li>5. Click on options available against company name or e-voting service provider – NSDL and you will be redirected to the NSDL e-voting website for casting your yote during the remote a voting paried or voting during the</li> </ul>                                                                                                    |  |
| holding securities<br>in dematerialized<br>mode with <b>NSDL</b>                               | <ol> <li>Please visit the e-services website of NSDL. Open web browser by typing t<br/>following URL: https://eservices.nsdl.com either on a personal computer<br/>on a mobile.</li> <li>Once the home page of e-services is launched, click on the 'Beneficial Own<br/>icon under 'Login' which is available under 'IDeAS' section.</li> <li>A new screen will open. You will have to enter your user ID and passwor<br/>After successful authentication, you will be able to see e-voting services.</li> <li>Click on 'Access to e-voting' under e-voting services and you will be able<br/>see e-voting page.</li> <li>Click on options available against company name or e-voting service<br/>provider – NSDL and you will be redirected to the NSDL e-voting website<br/>casting your vote during the remote e-voting period or voting during t</li> </ol>                                                                                                    |  |

|                          | meeting.                                                                           |  |  |
|--------------------------|------------------------------------------------------------------------------------|--|--|
|                          | If the user is not registered for IDeAS e-Services,                                |  |  |
|                          | 1. The option to register is available at https://eservices.nsdl.com.              |  |  |
|                          | 2. Select 'Register Online for IDeAS' or click on                                  |  |  |
|                          | https://eservices.nsdl.com/SecureWeb/IdeasDirectReg.jsp                            |  |  |
|                          | 3. Upon successful registration, please follow steps given in points 1-5 above.    |  |  |
|                          | 2) E-voting website of NSDL                                                        |  |  |
|                          | 1. Visit the e-voting website of NSDL. Open web browser by typing th               |  |  |
|                          | following URL: https://www.evoting.nsdl.com/ either on a personal                  |  |  |
|                          | computer or on a mobile.                                                           |  |  |
|                          | 2. Once the home page of e-voting system is launched, click on the 'Login' icon    |  |  |
|                          | available under 'Shareholder/Member' section.                                      |  |  |
|                          | 3. A new screen will open. You will have to enter your user ID (i.e. your 16-      |  |  |
|                          | digit demat account number hold with NSDL), password/OTP and a                     |  |  |
|                          | verification code as shown on the screen.                                          |  |  |
|                          | 4. After successful authentication, you will be redirected to NSDL depository      |  |  |
|                          | site wherein you can see e-voting page. Click on options available against         |  |  |
|                          | company name or e-voting service provider – NSDL and you will be                   |  |  |
|                          | redirected to the e-voting website of NSDL for casting your vote during the        |  |  |
|                          | remote e-voting period or voting during the meeting.                               |  |  |
|                          | 5. Shareholders / members can also download NSDL Mobile App 'NSDL                  |  |  |
|                          | Speede' facility for seamless voting experience.                                   |  |  |
| Individual               | (I) You can also login using the login credentials of your demat account through   |  |  |
| shareholders             | your depository participant registered with NSDL/CDSL for e-voting facility.       |  |  |
| (holding securities      | (II) Once logged in, you will be able to see e-Voting option. Once you click on e- |  |  |
| in dematerialized        | voting option, you will be redirected to NSDL/CDSL Depository site after           |  |  |
| mode) login              | successful authentication, wherein you can see e-voting feature.                   |  |  |
| through their <b>DPs</b> | (III) Click on company name or e-voting service provider name and you will be      |  |  |
|                          | redirected to e-voting service provider website for casting your vote during the   |  |  |
|                          | remote e-voting period or joining virtual meeting & voting during the meeting.     |  |  |

**Important Note:** Members who are unable to retrieve User ID/Password are advised to use Forgot User details/Password option available at respective websites.

Helpdesk for individual shareholders holding securities in dematerialized mode for any technical issues related to login through Depository i.e. CDSL and NSDL.

| Login type                                                               | Helpdesk details                                                                                                    |
|--------------------------------------------------------------------------|----------------------------------------------------------------------------------------------------|
| Individual Shareholders holding<br>securities in Demat mode with<br>CDSL | Please contact CDSL helpdesk by sending a request at helpdesk.evoting@cdslindia.com or contact at 022-23058738 or 022-23058542/43 |
| Individual Shareholders holding<br>securities in Demat mode with<br>NSDL | Please contact NSDL helpdesk by sending a request at evoting@nsdl.co.in or call at toll free no.: 18001020 990 and 180022 4430    |

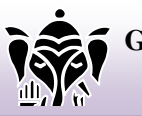

- B. Login method for e-voting and joining virtual meeting for shareholders (other than individual shareholders holding in dematerialized mode and shareholders holding securities in physical mode.
- 1. Visit the e-voting website of CDSL www.evotingindia.com either on a personal computer or on a mobile phone.
- 2. Once the homepage of the e-voting system is launched, click on "Shareholders" module.
- 3. A new screen will open. You will have to enter your User ID, Password enter the Image Verification shown on the screen and Click on Login.
- 4. Your User ID details are given below:

| Manner of holding shares i.e. Demat       | Your User ID is:                                |
|-------------------------------------------|-------------------------------------------------|
| (NSDL or CDSL) or Physical                |                                                 |
| a) For members who hold shares in demat   | 16-digit Beneficiary ID                         |
| account with CDSL                         |                                                 |
| b) For members who hold shares in demat   | 8-character DP ID followed by 8-digit Client ID |
| account with NSDL                         |                                                 |
| c) For members holding shares in physical | Folio Number registered with the Company.       |
| form                                      |                                                 |

- 5. Password details for shareholders other than individual shareholders are given below:
  - i. If you are already registered for e-voting, then you can use your existing password to log in and cast your vote.
- ii. If you are using e-voting system for the first time, follow the steps given below:

|                   | For Physical shareholders and other than individual shareholders holding shares in      |
|-------------------|-----------------------------------------------------------------------------------------|
|                   | Demat.                                                                                  |
| PAN               | Enter your 10 digit alpha-numeric *PAN issued by Income Tax Department (Applicable      |
|                   | for both demat shareholders as well as physical shareholders)                           |
|                   | • Shareholders who have not updated their PAN with the Company/Depository               |
|                   | Participant are requested to use the sequence number sent by Company/RTA or             |
|                   | contact Company/RTA.                                                                    |
| Dividend          | Enter the Dividend Bank Details or Date of Birth (in dd/mm/yyyy format) as recorded in  |
| Bank Details      | your demat account or in the company records in order to login.                         |
| <b>OR</b> Date of | • If both the details are not recorded with the depository or company, please enter the |
| Birth (DOB)       | member id / folio number in the Dividend Bank details field.                            |

- iii. After entering these details appropriately, click on "SUBMIT" tab.
- iv. Shareholders holding shares in physical form will then directly reach the Company selection screen. However, shareholders holding shares in demat form will now reach 'Password Creation' menu wherein they are required to mandatorily enter their login password in the new password field. Kindly note that this password is to be also used by the demat holders for voting for resolutions of any other company on which they are eligible to vote, provided that company opts for e-voting through CDSL platform. It is strongly recommended not to share your password with any other person and take utmost care to keep your password confidential.

- v. For shareholders holding shares in physical form, the details can be used only for e-voting on the resolutions contained in this Notice.
- vi. Click on the EVSN for the relevant <Ganpati Plastfab Limited> on which you choose to vote.
- vii. On the voting page, you will see "RESOLUTION DESCRIPTION" and against the same the option "YES/NO" for voting. Select the option YES or NO as desired. The option YES implies that you assent to the Resolution and option NO implies that you dissent to the Resolution.
- viii. Click on the "RESOLUTIONS FILE LINK" if you wish to view the entire Resolution details.
  - ix. After selecting the resolution, you have decided to vote on, click on "SUBMIT". A confirmation box will be displayed. If you wish to confirm your vote, click on "OK", else to change your vote, click on "CANCEL" and accordingly modify your vote.
  - x. Once you "CONFIRM" your vote on the resolution, you will not be allowed to modify your vote.
  - xi. You can also take a print of the votes cast by clicking on "Click here to print" option on the Voting page.
- xii. If a demat account holder has forgotten the login password then Enter the User ID and the image verification code and click on Forgot Password & enter the details as prompted by the system.

### xiii. Note for non-individual shareholders and custodians:

- Non-Individual shareholders (i.e. other than Individuals, HUF, NRI etc.) and Custodians are required to log on to www.evotingindia.com and register themselves in the "Corporate" module.
- A scanned copy of the Registration Form bearing the stamp and sign of the entity should be emailed to helpdesk.evoting@cdslindia.com.
- After receiving the login details a Compliance User should be created using the admin login and password. The Compliance User would be able to link the account(s) for which they wish to vote on.
- The list of accounts linked in the login should be mailed to helpdesk.evoting@cdslindia.com and on approval of the accounts they would be able to cast their vote.
- A scanned copy of the Board Resolution and Power of Attorney (POA) which they have issued in favour of the Custodian, if any, should be uploaded in PDF format in the system for the scrutinizer to verify the same.
- Alternatively Non Individual shareholders are required to send the relevant Board Resolution/ Authority letter etc. together with attested specimen signature of the duly authorized signatory who are authorized to vote, to the Scrutinizer and to the Company at the email address viz; secretarygpl84@gmail.com, if they have voted from individual tab and not uploaded same in the CDSL e-voting system for the scrutinizer to verify the same.

## **B.** INSTRUCTIONS FOR MEMBERS FOR ATTENDING THE AGM THROUGH VC/OAVM AND E-VOTING DURING MEETING ARE AS UNDER:

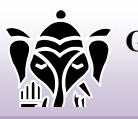

- (I) The procedure for attending AGM and e-voting on the day of the AGM is the same as the instructions mentioned above for remote e-voting.
- (II) The link for VC/OAVM to attend AGM will be available where the EVSN of the company will be displayed after successful login as per the instructions mentioned above for remote e-voting.
- (III) Shareholders are encouraged to join the AGM through laptops / ipads for better experience.
- (IV) Facility of joining the AGM through VC/OAVM shall open 15 minutes before the time scheduled for the AGM.
- (I) Further, shareholders will be required to allow camera and use internet with a good speed to avoid any disturbance during the AGM.
- (II) Please note that participants connecting from mobile devices or tablets or through laptop connecting via mobile hotspot may experience audio/video loss due to fluctuation in their respective network. It is therefore recommended to use stable Wi-Fi or LAN connection to mitigate any kind of aforesaid glitches.
- (III) Shareholders who would like to express their views/ask questions during the AGM may register themselves as a speaker by sending their request in advance atleast five (5) days prior to AGM mentioning their name, demat account number/folio number, email id, mobile number at secretarygpl84@gmail.com. The shareholders, who do not wish to speak during the AGM but have queries may send their queries in advance five (5) days prior to AGM mentioning their number/folio email name, demat account number, id, mobile number at secretarygpl84@gmail.com. These queries will be replied to by the company suitably by email.

# Process for those shareholders, whose email/ mobile number are not registered with the company/ depositories:

- (I) <u>If shares are held in physical mode:</u> Please provide Folio Number, name of member, scanned copy of the share certificate (front and back), PAN (self attested scanned copy of PAN card), AADHAR (self attested scanned copy of Aadhaar Card)
- (II) In case shares are held in demat mode: please provide DP ID and Client ID (16-digit DP ID + Client ID or 16-digit beneficiary ID), name of member, client master or copy of consolidated account statement, PAN (self-attested scanned copy of PAN card), Aadhaar (self attested scanned copy of Aadhaar Card).
- (III) <u>If you are an individual shareholder holding securities in demat mode</u>: Please update your email id and mobile number with your respective depository participant (DP), which is mandatory while e-voting and joining virtual meetings through depository.

If you have any queries or issues regarding attending AGM & e-Voting from the CDSL e-Voting System, you can write an email to helpdesk.evoting@cdslindia.com or contact at 022-23058738 and 022-23058542/43.

All grievances connected with the facility for voting by electronic means may be addressed to Mr. Rakesh Dalvi, Sr. Manager, (CDSL, ) Central Depository Services (India) Limited, A Wing, 25<sup>th</sup> Floor, Marathon Futurex, Mafatlal Mill Compounds, N M Joshi Marg, Lower Parel (East), Mumbai - 400013 or send an email to helpdesk.evoting@cdslindia.com or call on 022-23058542/43.

#### **Other Instructions**

- (I) The Scrutinizer shall, immediately after the conclusion of voting at the AGM, unblock the votes cast through remote e-voting (votes cast during the AGM and votes cast through remote e-voting) and will submit a consolidated Scrutinizer's Report of the total votes cast in favour or against, if any, to the Chairman or a person authorized by him in writing, who shall countersign the same. The results will be announced within the time stipulated under the applicable laws.
- (II) The result declared along with the Scrutinizer's Report shall be placed on the Company's website www.gpl.co.in and on the website of CDSL immediately. The Company shall simultaneously forward the results to Stock Exchanges, where the shares of the Company are listed.

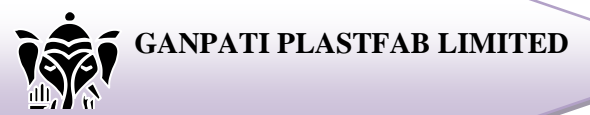

## **ANNEXURE TO THE NOTICE**

Details of Directors seeking appointment and re-appointment at the forthcoming Annual General Meeting [Pursuant to Regulation 36(3) of the Listing Regulations and Secretarial Standard 2 on General Meetings]

| Name                               | Ashok Kumar Pabuwal                                      |
|------------------------------------|----------------------------------------------------------|
| DIN                                | 00183513                                                 |
| Age & DOB                          | 68 Year                                                  |
|                                    | (07/09/1954)                                             |
| Qualifications                     | Graduation in Science                                    |
| Experience                         | Having vast experience of about 49 years in various      |
|                                    | production activities. He is founder director of the     |
|                                    | company and due to his devoted working the company is    |
| Date of original Appointment       | August 01, 2012                                          |
| Relationship with other directors  | Father of Mr. Ankur Pabuwal, apart from this there is no |
| Manager and other Key Managerial   | relationship of Mr. Ashok Kumar Pabuwal from any         |
| Personnel of the company           | Directors and KMP's of the Company.                      |
| Designation                        | Managing Director                                        |
| Details of listed companies from   | NIL                                                      |
| which Director has resigned in the |                                                          |
| past three years                   |                                                          |
| Number of meetings of the Board    | During Financial Year 2022-2023 total 7 (Seven)          |
| attended during the year           | meetings were held and Mr. Ashok Kumar Pabuwal           |
|                                    | attended all 7 (Seven) Board Meetings.                   |
| List of the directorships and      | Directorship: NIL                                        |
| committee memberships held in      | Chairmanship: NIL                                        |
| other companies as on March 31,    |                                                          |
| 2023*                              |                                                          |
| Past Remuneration                  | Rs.18.00 Lakhs P.A. (for the F.Y. 2022-23)               |
| Proposed Remuneration              | Not exceeding to Rs. 07.00 Lakhs per month or as may be  |
|                                    | decided by the board of directors                        |
| Shareholding in the company as on  | 2,45,600 fully paid-up Ordinary (Equity) Shares of the   |
| March 31, 2023                     | Company                                                  |

\*Directorship includes Directorship of Companies (Listed or not) & Committee membership includes only Audit Committee and Stakeholders' Relationship Committee of Listed Company.